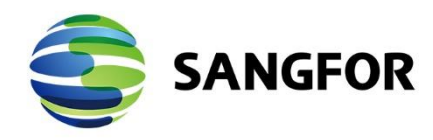

(Confidential and for internal use only)

Version: 6.7.0R3 Document Version: 01 Released on: 19/6/2023

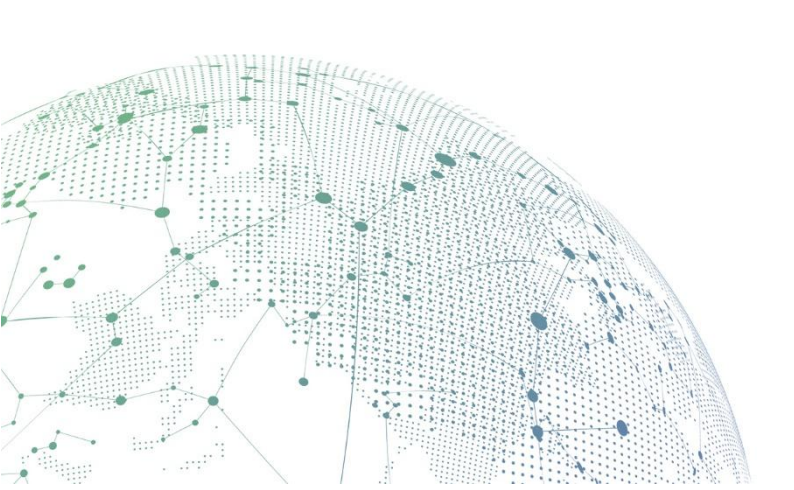

#### Copyright © Sangfor Technologies Inc. 2023. All rights reserved.

Unless otherwise stated or authorized, Sangfor Technologies Inc. (hereinafter referred to as "Sangfor") and its affiliates reserve all intellectual property rights, including but not limited to copyrights, trademarks, patents, and trade secrets, and related rights to text, images, pictures, photographs, audio, videos, charts, colors, and layouts as presented in or concerning this document and content therein. Without prior written consent of Sangfor, this document and content therein must not be reproduced, forwarded, adapted, modified or displayed or distributed by any other means for any purpose.

#### Disclaimer

Products, services or features described in this document, whether wholly or in part, may be not within your purchase scope or usage scope. The products, services or features you purchase must be subject to the commercial contract and terms as agreed by you and Sangfor. Unless otherwise provided in the contract, Sangfor disclaims warranties of any kind, either express or implied, for the content of this document.

Due to product version upgrades or other reasons, the content of this document will be updated from time to time. Unless otherwise agreed, this document is used for reference only, and all statements, information, and recommendations therein do not constitute any express or implied warranties.

## **Technical Support**

For technical support, please visit: <u>https://www.sangfor.com/en/about-us/contact-us/technical-support</u>

Send information about errors or any product related problem to

tech.support@sangfor.com.

## **About This Document**

This document describes witness server deployment and configuration in HCI.

## **Intended Audience**

This document is intended for:

- System Administrator
- O&M Personnel

### **Note Icons**

| English Icon | Description                                                                                                    |
|--------------|----------------------------------------------------------------------------------------------------|
|              | Indicates an imminently hazardous situation which, if not avoided, will result in death or serious injury.                                                                                                  |
|              | Indicates a potentially hazardous situation which, if not avoided, could result in death or serious injury.                                                                                                 |
|              | Indicates a hazardous situation, which if not avoided, could result in minor or moderate injury.                                                                                                    |
|              | Indicates a hazardous situation, which if not avoided, could<br>result in settings failing to take effect, equipment damage, or<br>data loss.<br>NOTICE addresses practices not related to personal injury. |
|              | Calls attention to important information, best practices, and tips.<br>NOTE addresses information not related to personal injury or<br>equipment damage.                                                    |

## **Change Log**

| Date          | Author      | Document<br>Version | Approver   | Remark                                            |
|---------------|-------------|---------------------|------------|---------------------------------------------------|
| Jun. 19, 2023 | Chris Leung | 01                  | Scott Zeng | This is the first<br>release of this<br>document. |

## CONTENT

| Chapter 1 Background                      | 1  |
|-------------------------------------------|----|
| Chapter 2 Witness deployment Requirements | 2  |
| Chapter 3 Implementation process          | 3  |
| Chapter 4 Summary                         | 19 |

# **Chapter 1 Background**

Client have one of HCl cluster which is two node deployment, due to two node deployment without witness function, If HCl storage network is abnormal, the VS data may inconsistent and caused <u>split</u> <u>brain</u>, so client would like to deploy 2 + 1 witness environment.

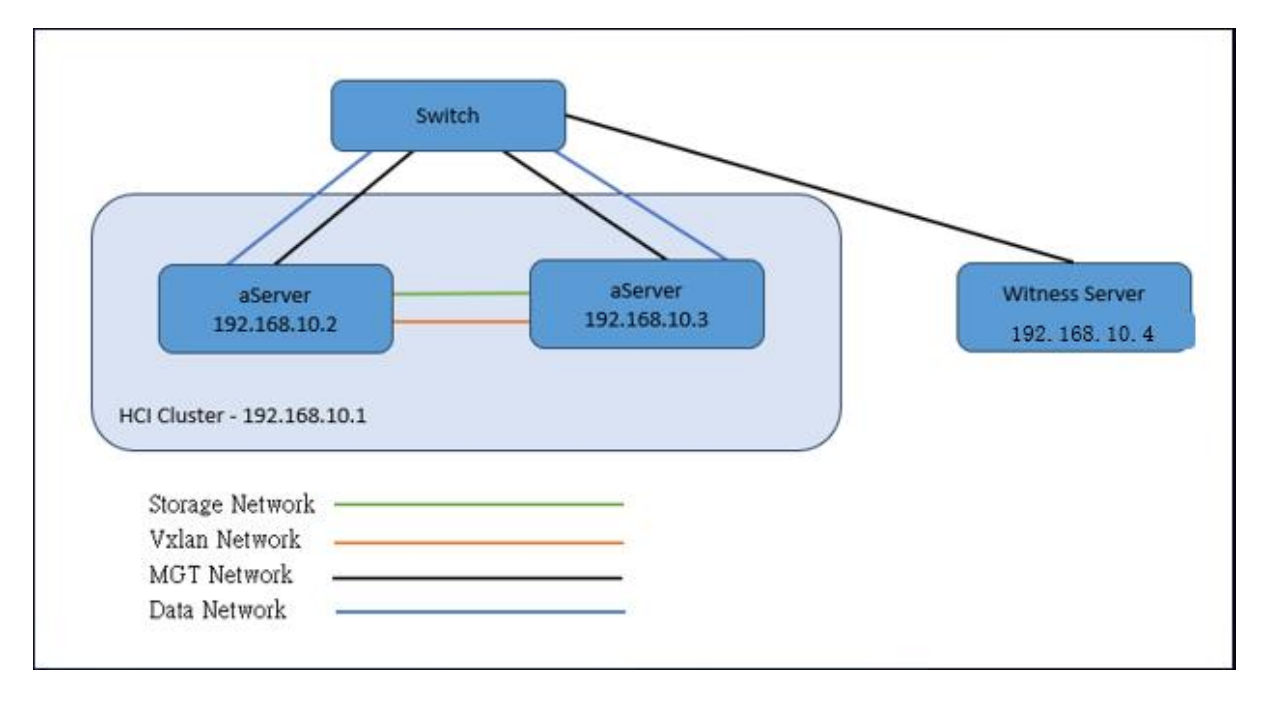

# **Chapter 2 Witness deployment Requirements**

#### - 2 + 1 witness deployment only support on HCI 6.7.0R3 at this state (2023/Q2)

- License is not necessary for 2 + 1 witness deployment on HCI 6.7.0R3 (Remark: it still need license such as aSv, aSan or aNet for two node HCI cluster)
- Witness OS support deploy on VMware/HCI environment and Physical Server and below are the minimum system spec:
  - CPU: 4Cores
  - Ram: 16 GB
  - disk: Enterprise SSD with capacity >=64G
  - Virtualization deployment requires no less than 1000 IOPs
- Witness OS only need to connect Management network (Make sure the subnet is same as HCI cluster management network)
- Witness OS support link aggregate and sub-vlan interface
- Make sure the installation of witness OS is correct version (6.7.0R3 have related witness OS for different scenario)

| upport manage                                     | by SCP6.8.0.                                                                                                    |      |                                  |                   |          |           |
|---------------------------------------------------|----------------------------------------------------------------------------------------------------|------|----------------------------------|-------------------|----------|-----------|
| Name                                              | Description                                                                                                    | Size | File MD5                         | Last Update       | Download | Operation |
| HCI 6.7.0_R3_EN<br>Installation ISO               | Support whole new installation, burn this ISO fi<br>le to USB disk or CD and install it as guided. It<br>can also be used for Linux OS business migrati<br>on. New function: Since HCI 6.0.0, it is supporte<br>d to replace system disk using the ISO. | 3.9G | D657825DF0CA389F28D90368901B167C | 17 Oct 2022 15:54 | ٤        | Copy Link |
| HCI 6.7.0_R3_EN<br>Upgrade Packag<br>e            | Support hot upgrade from HCI6.7.0_EN(with o<br>ne minute of network impact). Support cold up<br>grade from version 6.0.0R5 and above due to<br>major changes in kernel.                                                                                 | 2.7G | F7808335F68CDB1C19D610F13136165C | 17 Oct 2022 15:54 | ٠        | Copy Link |
| Witness Node In<br>stallation ISO                 | Fresh installation for Witness Node on physical server.                                                                                                    | 3.9G | 5CD744031A6C7CE150842D7B06346472 | 17 Oct 2022 15:55 | 4        | Copy Link |
| Witness Node H<br>CI Deployment                   | Witness node virtual disk and configuration file<br>for HCI version 6.7.0_R3_EN.                                                                                                    | 8.3G | 9B89A31065A66B45AD4E111EB63EAB25 | 17 Oct 2022 15:56 | *        | Copy Link |
| Witness Node U<br>ograde Package                  | Support upgrade from older version of witness node.                                                                                                    | 2.7G | 9276C62C07CD6EB438DFE0606D7C6670 | 17 Oct 2022 15:56 | *        | Copy Link |
| Witness Node V<br>Mware Deploym<br>ent            | Witness node VMware virtual disk and configur<br>ation file for HCI version 6.7.0_R3_EN.                                                                                                    | 8.2G | 3FD50DC7BAD82552772CC4F3E23562B2 | 17 Oct 2022 15:56 | 2        | Copy Link |
| 2 Nodes VS Wit<br>ness Node HCI<br>Deployment     | 2 nodes VS witness node virtual disk and confi<br>guration file for HCI version 6.7.0_R3_EN.                                                                                                    | 7.9G | 9CECA0E67054A9BB1B1984BCDD03B25E | 17 Oct 2022 15:57 | ÷        | Copy Link |
| 2 Nodes VS Wit<br>ness Node VMw<br>are Deployment | 2 nodes VS witness node VMware virtual disk a<br>nd configuration file for HCI version 6.7.0_R3_E<br>N.                                                                                                    | 8G   | 033FEC5ED51A4CFC755EFCA70C476311 | 17 Oct 2022 15:58 | ±        | Copy Link |

 Before adding the witness server to HCI cluster, make sure <u>the virtual storage is not configured</u> yet and HCI cluster only need to create storage network, <u>because it need to create virtual storage</u> with witness server together. If the HCI cluster have virtual storage, it need to factory reset HCI to remove virtual storage.

# **Chapter 3 Implementation process**

Due to HCI cluster version is 6.7.0R3 and it is deploy on third party server, so it will download below version OS and burn to USB for installation.

Witness Node In Scotter Stallation for Witness Node on physical 3.9G ScD744031A6C7CE150842D7B06346472

17 Oct 2022 15:55

🛓 Copy Link

(Remark: the server bios setting is same as normal HCI deployment)

#### Below is witness implement process.

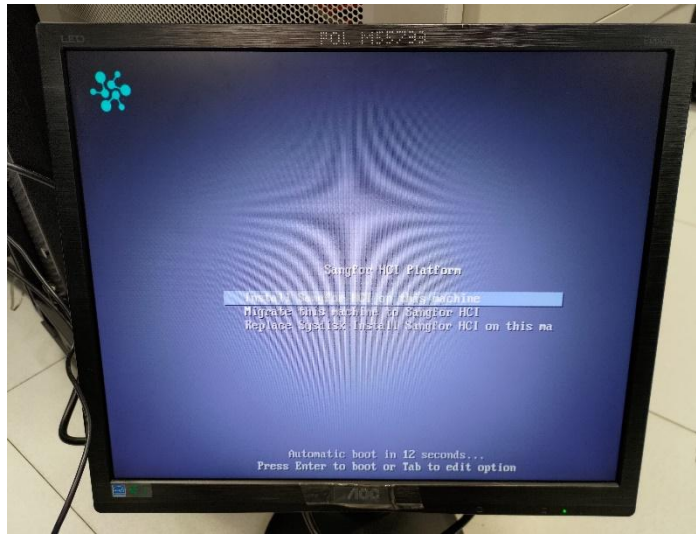

Boot from USB and it should view above screen.

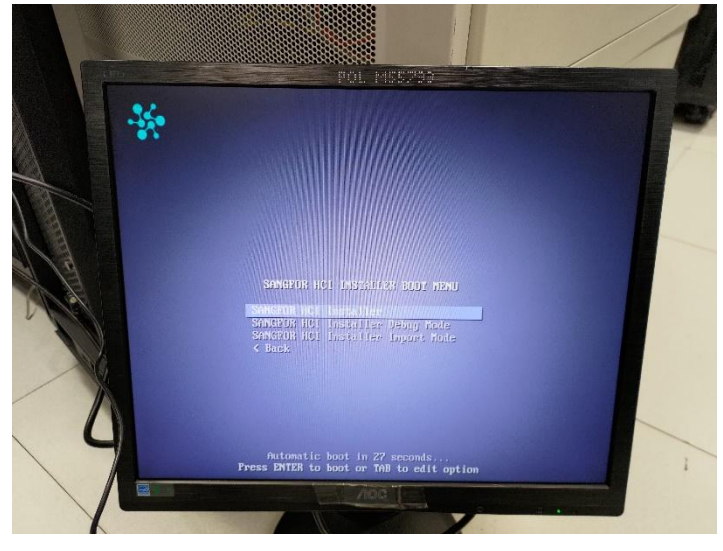

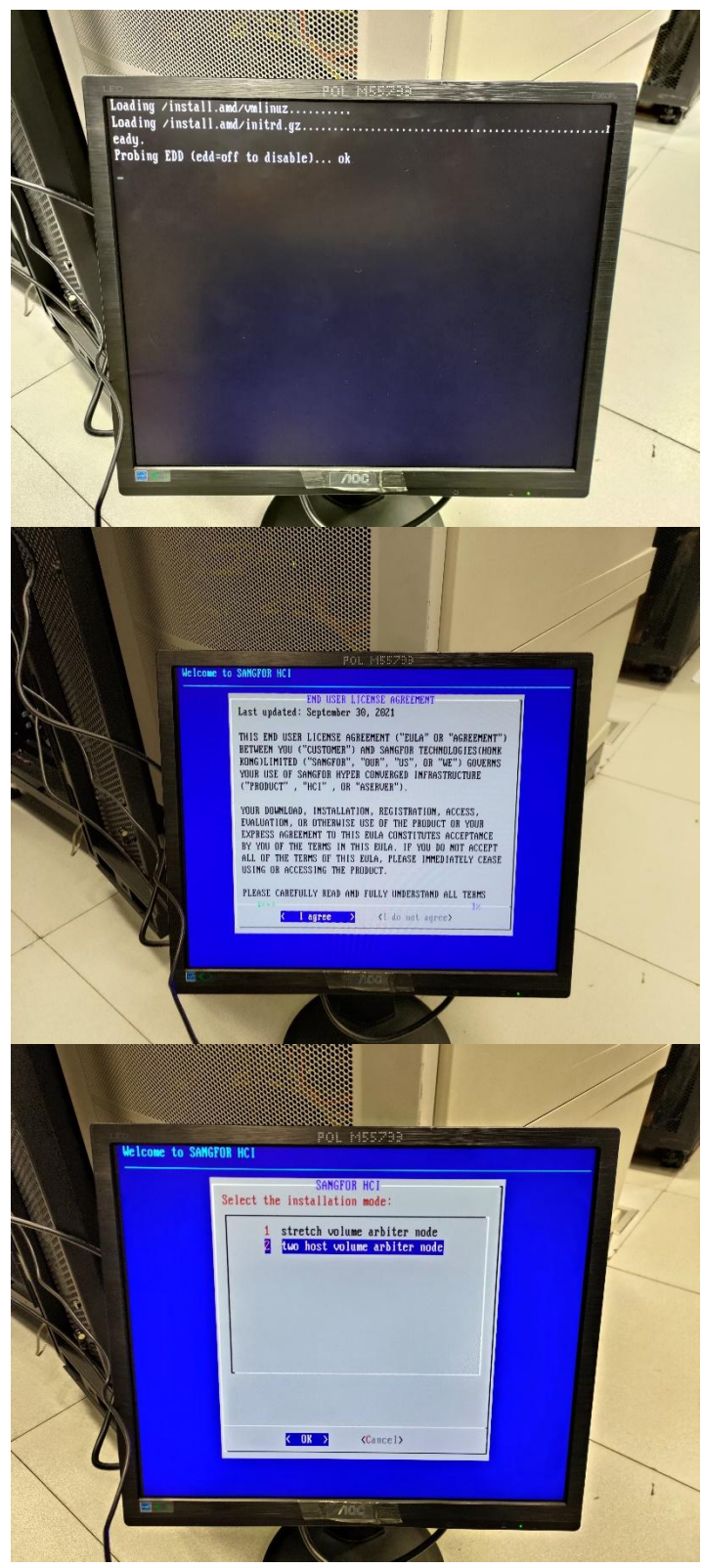

Choose 2. two host volume arbiter mode.

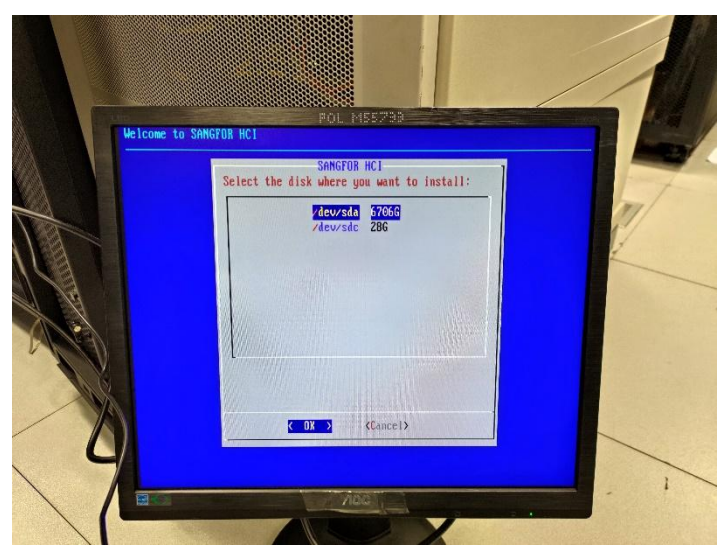

Choose the OS disk for installation

Remark: this is a testing environment, so we use non-SSD for this environment, please follow

minimum system spec as production environment.

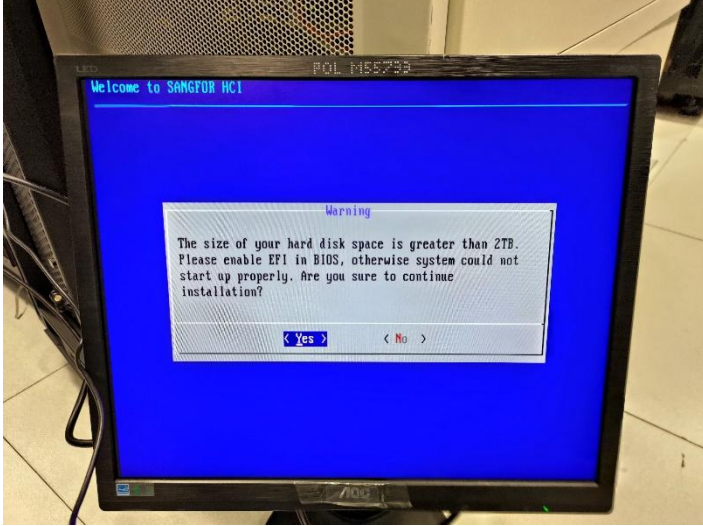

Remark: Due to OS disk is greater than 2TB, so it need to enable UEFI in this setup.

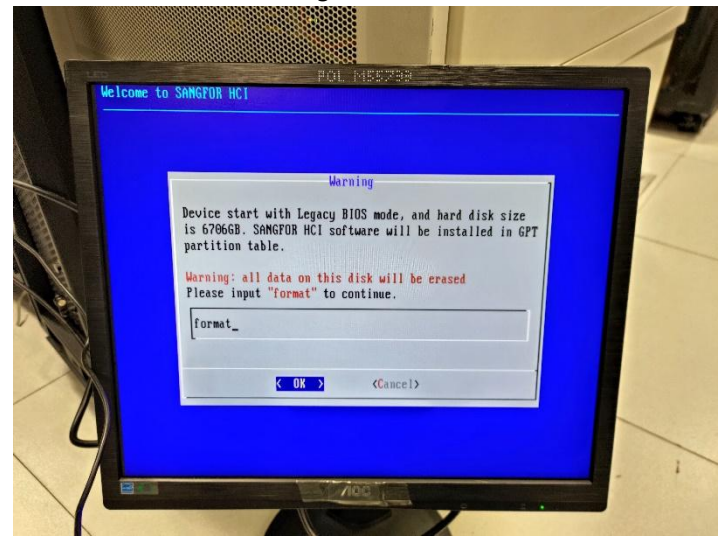

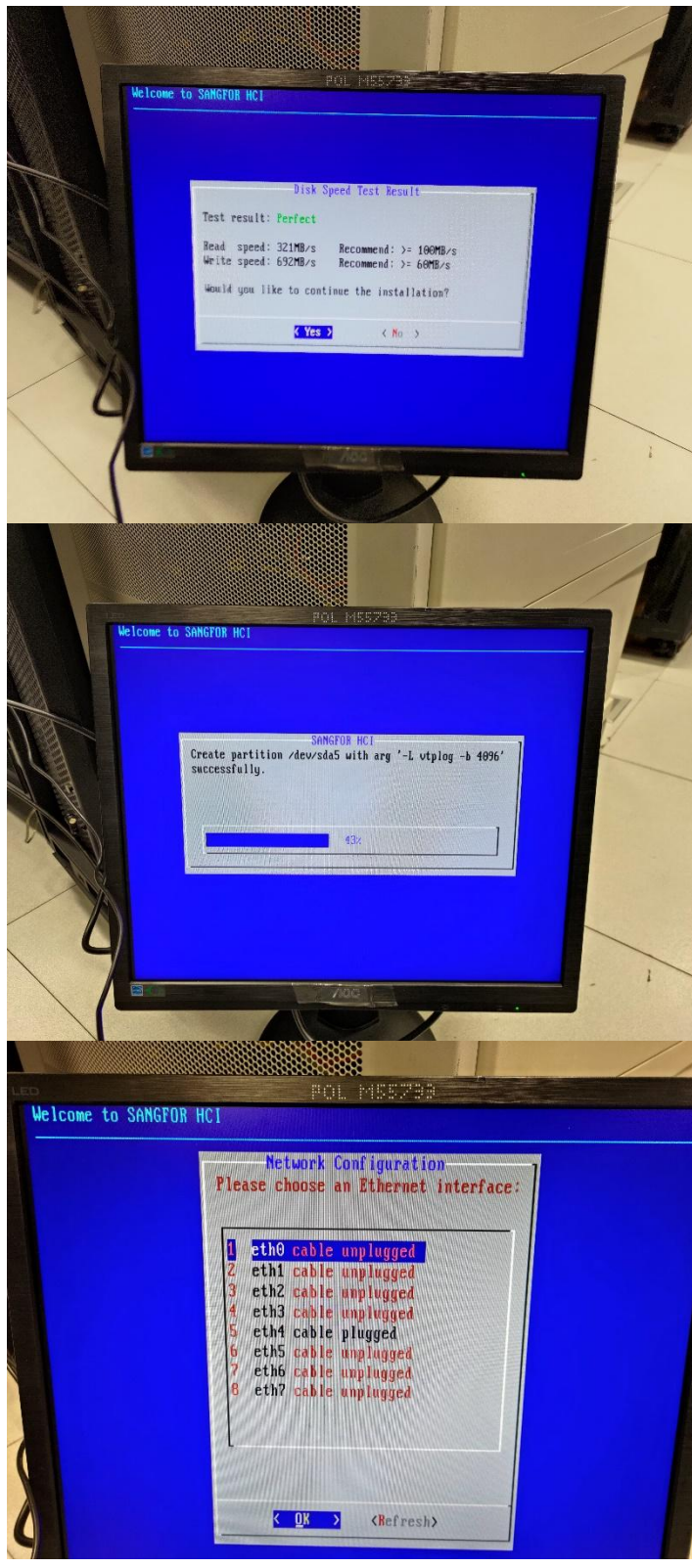

Choose the ethernet interface for IP setup

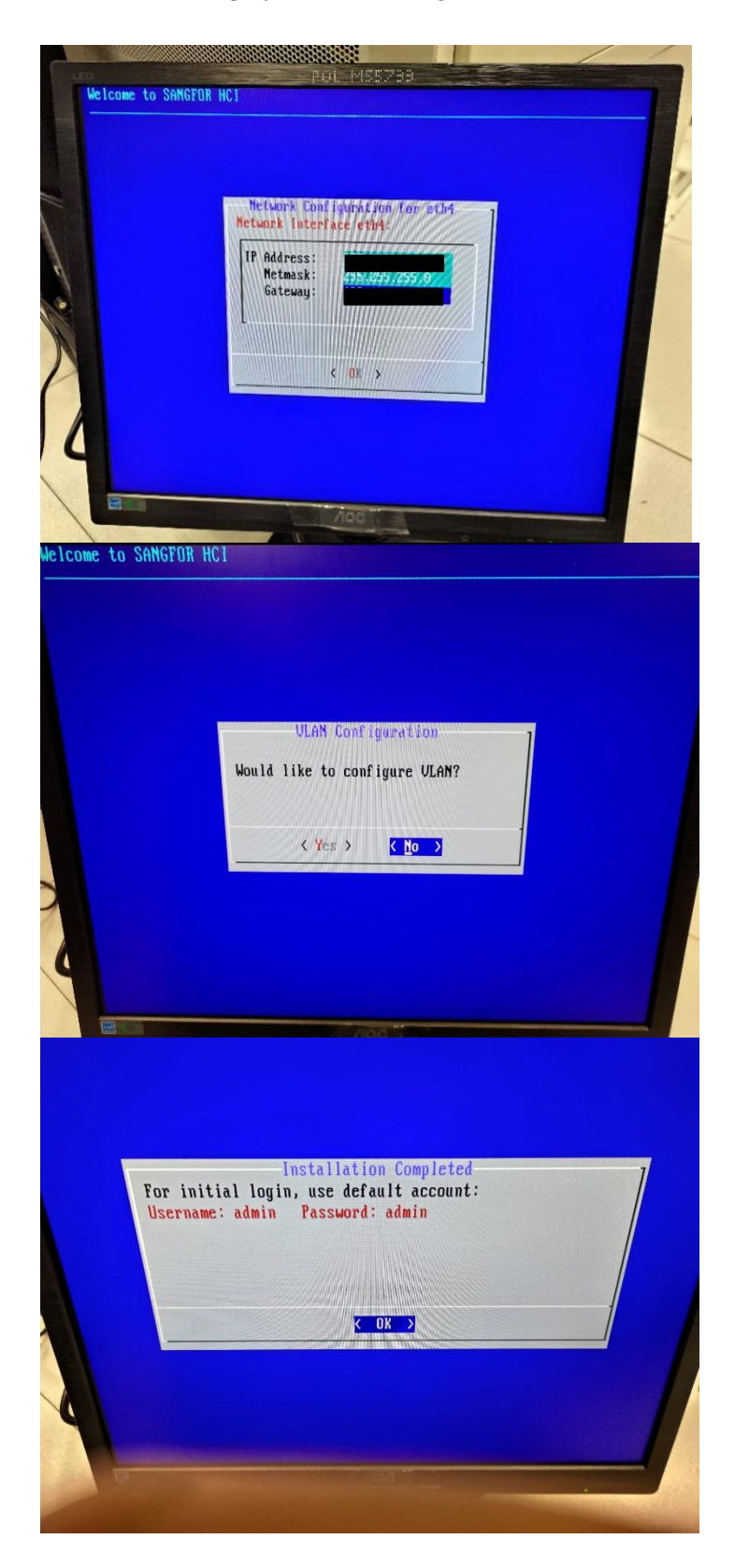

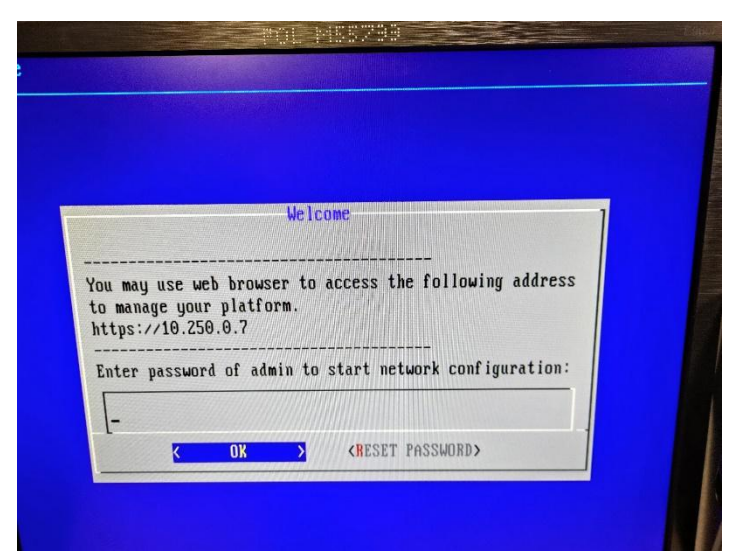

After reboot success, it will display above screen

Remark: it is normal situation when the IP is not configured onEth0, it will auto add IP - 10.250.0.7 on Eth0

|                                                                               | -35-                                                          | <b>©</b> +60 127-117-128(7511) |
|-------------------------------------------------------------------------------|---------------------------------------------------------------|--------------------------------|
| Sangfor HCI                                                                   | Sangfor HC<br>Hyper-Converged Infrastruc                      | ture                           |
| Sangfor HCI is a software-defined infrastructure that utilizes virtualization |                                                               |                                |
| technology and integrates compute, storage, network and security              | Username                                                      |                                |
| resources to build a light-weight, stable and high-performance IT             | Username                                                      | Θ                              |
| infrastructure. Through a unified web management platform, it supports        | L                                                             |                                |
| business-critical applications across industries and visualizes O&M to help   | Password                                                      |                                |
| enterprises build a simple, easy-to-scale, secure and reliable cloud-based    | Password                                                      | ~                              |
| data center.                                                                  | ✓ I have read and accept the End User License Ag<br>Agreement | greement   Data Processing     |
|                                                                               | Log In                                                        |                                |
|                                                                               |                                                               | nc. All Rights Reserved        |
| in witness server (https://witness_server_IP) by de                           | fault account (admin/admin                                    | )                              |
| in maless server ( <u>inteps.//waless_server_in</u> ) by de                   | aan account (aanini) aanini                                   | /                              |

| Sangfor HCI Witness | ness Node Witne   | ess Node System      |             |                  |         |          |                       |              | admin I<br>Super Admin |
|---------------------|-------------------|----------------------|-------------|------------------|---------|----------|-----------------------|--------------|------------------------|
|                     |                   |                      |             |                  |         |          |                       |              |                        |
| C Refresh 🕛 Power C | off 🖒 Reset   🏘 A | idvanced 🗸           |             |                  |         |          |                       |              |                        |
| Name                | VLAN ID           | Use of Interface     | Description | IP Address/Netm  | Gateway | Driver T | Link Mode             | Status       | Operation              |
| th0                 | ÷.                | Management Interface |             | 10.250.0.7 / 255 |         | tg3      | Auto-negotiation (100 | ~            | Edit                   |
| eth1                | 22                | 1201                 | 2           |                  |         | tg3      | Auto-negotiation      | ~            | Edit                   |
| eth2                | -                 |                      |             |                  |         | tg3      | Auto-negotiation      | ~            | Edit                   |
| eth3                | 121               | 1221                 | 2           |                  | 121     | tg3      | Auto-negotiation      | ~            | Edit                   |
| eth4                | <i>t</i> :        |                      | ×.          |                  |         | bnx2x    | Auto-negotiation (100 | ~            | Edit                   |
| eth5                | 6                 |                      | а.          |                  |         | bnx2x    | Auto-negotiation      | ~            | Edit                   |
| eth6                |                   |                      | *           |                  | 141     | bnx2x    | Auto-negotiation      | ~            | Edit                   |
| eth7                | 8                 | 120                  | а<br>С      | 127              |         | bnx2x    | Auto-negotiation      | ~            | Edit                   |
|                     |                   |                      |             |                  |         |          |                       |              |                        |
|                     |                   |                      |             |                  |         |          | Hey, try asking me ar | id receive a | in answer imm          |
|                     |                   |                      |             |                  |         |          |                       |              |                        |

It can see the configured IP(eth4) and default IP(eth0), due to the management role is configured on eth0, so it need to move to eth4

| Sangfor HCI Witness Node<br>Sangfor HCI Witness |        | Witness Node System     |             |                  |         |          |                       |        | <b>admin !</b><br>Super Admin |
|-------------------------------------------------|--------|-------------------------|-------------|------------------|---------|----------|-----------------------|--------|-------------------------------|
|                                                 |        |                         |             |                  |         |          |                       |        |                               |
| C Refresh 🕛 Power Off 🏷 Res                     | et     | 🛱 Advanced \vee         |             |                  |         |          |                       |        |                               |
| Name                                            | VLAN I | Add Aggregate Interface | Description | IP Address/Netm  | Gateway | Driver T | Link Mode             | Status | Operation                     |
| eth0                                            | ×      | Others                  |             | 10.250.0.7 / 255 | ~       | tg3      | Auto-negotiation (100 | ~      | Edit                          |
| eth2                                            |        |                         |             | -                |         | tg3      | Auto-negotiation      | ~      | Edit                          |
| th3                                             | v.     |                         | 4           | 2                |         | tg3      | Auto-negotiation      | ~      | Edit                          |

#### Select Witness Nodes > Advanced > Others

|                                                                   | angion norvinness          |                       |              |                                     |   |                         |      |        |                                                   |  |
|-------------------------------------------------------------------|----------------------------|-----------------------|--------------|-------------------------------------|---|-------------------------|------|--------|---------------------------------------------------|--|
| You ca                                                            | an maintain witness no     | Others (10.250.0.7)   |              |                                     |   | ×                       |      |        |                                                   |  |
| C Refres                                                          | h 🕛 Power Off 🍏 R          | DNS                   | Static Route | Inter-Host Communication Interfaces |   |                         |      |        |                                                   |  |
| Name<br>Rame<br>Rame<br>Rame<br>Rame<br>Rame<br>Rame<br>Rame<br>R | h0<br>h1<br>h2<br>h3<br>h4 | Management Interface: | eth4<br>Save | •                                   | • | n (<br>n<br>n<br>n<br>n | (100 | itatus | Operation<br>Edit<br>Edit<br>Edit<br>Edit<br>Edit |  |
|                                                                   | nə<br>h7                   |                       |              |                                     | c | n<br>n<br>Iose          |      | ~      | Edit                                              |  |

#### Choose Eth4 as management interface

| <b></b>             |                  |                      |             |                  |         |          |                       |              |           |
|---------------------|------------------|----------------------|-------------|------------------|---------|----------|-----------------------|--------------|-----------|
| C Refresh O Power O | nt 🧿 Reset 🛛 😰 A | avanced ~            |             |                  |         |          |                       |              |           |
| Name                | VLAN ID          | Use of Interface     | Description | IP Address/Netm  | Gateway | Driver T | Link Mode             | Status       | Operation |
| th0                 |                  | 41<br>1              | 24          | 10.250.0.7 / 255 | *       | tg3      | Auto-negotiation (100 | ~            | Edit      |
| eth1                |                  |                      | 17          | 5                |         | tg3      | Auto-negotiation      | ~            | Edit      |
| th2                 |                  |                      | 3           | <i>e</i>         | *       | tg3      | Auto-negotiation      | ~            | Edit      |
| th3                 |                  | ÷.                   | 15          | 10               | . 10    | tg3      | Auto-negotiation      | ~            | Edit      |
| eth4                |                  | Management Interface | -           |                  | 1       | bnx2x    | Auto-negotiation (100 | $\checkmark$ | Edit      |
| eth5                | ÷.               |                      | 10          | <b>T</b>         | . to    | bnx2x    | Auto-negotiation      | ~            | Edit      |
| th6                 |                  | *C                   |             |                  | ×       | bnx2x    | Auto-negotiation      | ~            | Edit      |
| time eth7           | -                |                      | 67          | 5)               | - T-    | bnx2x    | Auto-negotiation      | ~            | Edit      |
|                     |                  |                      |             |                  |         |          |                       |              |           |

#### The management interface is move to Eth4 now

|            | Sangfor HCI Witness Node Witr<br>Sangfor HCI Witness                              | ness Node System                |                                |                                                                                                   | admin <mark>!</mark><br>Super Admin |
|------------|-----------------------------------------------------------------------------------|---------------------------------|--------------------------------|---------------------------------------------------------------------------------------------------|-------------------------------------|
|            |                                                                                   |                                 |                                |                                                                                                   |                                     |
| <b>√</b> 1 | Enable 🚫 Disable 📿 Refresh                                                        |                                 |                                |                                                                                                   |                                     |
|            | Service                                                                           | Port                            | Protocol                       | Description                                                                                       | Status                              |
|            | Host discovery                                                                    | 4099                            | udp                            | Port for new node discovery that aims to discover nodes with Sangfor HCI installed                | ~                                   |
|            | VM migration                                                                      | 7001-7019                       | tcp                            | Port for VM migration within a cluster or across clusters. It will be automatically enabled after | ~                                   |
|            | P2V migration                                                                     | 4000-4010,10809-10900           | tcp/udp                        | Port for processing migration requests and transmitting data during executing P2V tasks           | 0                                   |
|            | Samba                                                                             | 139,445                         | tcp                            | Port for management of Samba shared directories                                                   | 0                                   |
|            | Correlated security service                                                       | 4433                            | tcp                            | Port for an API gateway for correlated security services                                          | 0                                   |
|            | SNMP                                                                              | 161                             | udp                            | Administrator can know running physical resources via SNMP service, which requires a dedic        | 🛇                                   |
|            | VMware VM console proxy                                                           | 4481                            | tcp                            | Port for access to admin console of VMware aCenter virtual machine                                | 0                                   |
|            | iSCSI                                                                             | 3260                            | tcp                            | Port for external access to storage based on iSCSI virtual disks and shared disks, iSCSI prot     |                                     |
|            | Access to web admin console of the virtual netwo                                  | 4480                            | tcp                            | Port for web access to admin console of virtual network device. The service is protected by S     |                                     |
| ÷.         | Web access to HCI admin console                                                   | 80,443                          | tcp                            | Port for web access to HCI admin console                                                          | ~ ·                                 |
|            | SSH Port orf<br>After databled, remote access to yo<br>SCP will also be impacted. | ur physical hosts with HCI inst | alled will be denied when enco | ountering technical issues. VM migration across clusters and image distribution via               | able                                |
| ole SSH    | I port before adding                                                              | to HCI clus                     | ster                           | Port for VM migration within a cluster or across clusters. It will be automatically enabled after |                                     |
|            | P2V migration                                                                     | 40 Alect                        |                                | mitting data during executing P2V tasks                                                           | 0                                   |
|            | Samba                                                                             | 13                              |                                | ×                                                                                                 | 0                                   |
|            | Correlated security service                                                       | 44                              | Are you sure you want          | to enable port (22)?                                                                              | 0                                   |
|            | SNMP                                                                              | 16                              | Enter password of admin to c   | confirm this operation confirm this operation confirm this operation                              |                                     |
|            | VMware VM console proxy                                                           | 44                              |                                | enter virtual machine                                                                             | 0                                   |
|            | ISCSI                                                                             | 32                              |                                | SI virtual disks and shared disks, iSCSI prot                                                     |                                     |
| 2          | Access to web admin console of the virtual netwo                                  | 44                              |                                | OK Cancel Hetwork device. The service is protected by S                                           |                                     |
|            | Sangfor HCI Witness Node                                                          | 80.443                          | ten                            | Port for web access to HCL admin console                                                          | admin !                             |
|            | Sangfor HCI Witness                                                               | Cystem                          |                                |                                                                                                   | Super Admin                         |
| Syster     | m > Port Management                                                               |                                 |                                |                                                                                                   |                                     |
| ✓ E        | Enable 🚫 Disable C Refresh                                                        |                                 |                                |                                                                                                   |                                     |
|            | Service                                                                           | Port                            | Protocol                       | Description                                                                                       | Status                              |
|            | Host discovery                                                                    | 4099                            | udp                            | Port for new node discovery that aims to discover nodes with Sangfor HCI installed                | ~                                   |
|            | VM migration                                                                      | 7001-7019                       | tcp                            | Port for VM migration within a cluster or across clusters. It will be automatically enabled after | ··· 🗸                               |
|            | P2V migration                                                                     | 4000-4010,10809-10900           | tcp/udp                        | Port for processing migration requests and transmitting data during executing P2V tasks           | 0                                   |
|            | Samba                                                                             | 139,445                         | tcp                            | Port for management of Samba shared directories                                                   | 0                                   |
|            | Correlated security service                                                       | 4433                            | tcp                            | Port for an API gateway for correlated security services                                          | 0                                   |
|            | SNMP                                                                              | 161                             | udp                            | Administrator can know running physical resources via SNMP service, which requires a dedic        | 🛇                                   |
|            | VMware VM console proxy                                                           | 4481                            | tcp                            | Port for access to admin console of VMware aCenter virtual machine                                | 0                                   |
| -          | ISCSI                                                                             | 3260                            | tcp                            | Port for external access to storage based on iSCSI virtual disks and shared disks, iSCSI prot     |                                     |
| ÷          | Access to web admin console of the virtual netwo                                  | 4480                            | tcp                            | Port for web access to admin console of virtual network device. The service is protected by S     |                                     |
| -          | Web access to HCI admin console                                                   | 80,443                          | tcp                            | Port for web access to HCl admin console                                                          | ıt.                                 |
|            | SSH Port on<br>Port for repute technical support of                               | garding remote diagnostice. In  | oubleshooting and recovery to  | Port enabled suc                                                                                  | ccessfully.                         |

Now the witness server configuration is complete, it can goto HCI cluster for next step configuration.

#### • Below is HCI cluster configure process.

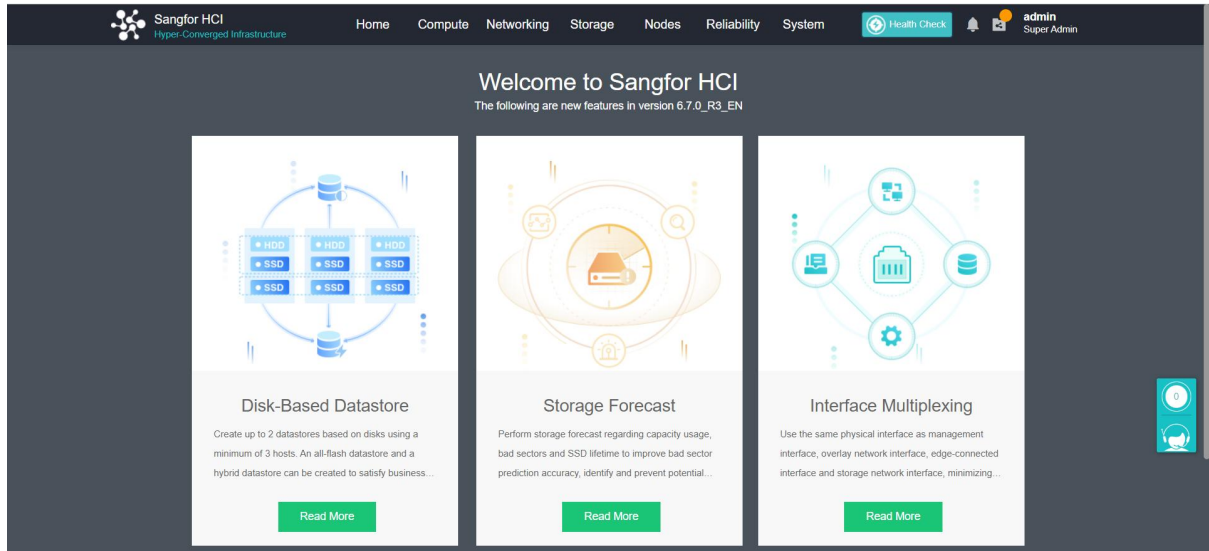

#### Now it can login HCI cluster to add witness server

| Sangfor<br>Hyper-Cor | r HCI<br>nverged Infrastructure | Home                                                               | Compute         | Networking                    | Storage       | Nodes   | Reliability | System | Health Check | ۵ 🌲 | admin<br>Super Admin |
|----------------------|---------------------------------|--------------------------------------------------------------------|-----------------|-------------------------------|---------------|---------|-------------|--------|--------------|-----|----------------------|
| Nodes                | Physical Interfa                | ces Communication                                                  | n Interfaces    | System Disks                  | USB Devi      | ces     |             |        |              |     |                      |
| G Refresh            | Add New Node                    | Configure Contro                                                   | oller Node Pool | <ul> <li>Show Reso</li> </ul> | ource Usage ~ | i∃ Sort | by Name 🗸   |        |              |     | Total 2              |
| CPU Usage            | Controller<br>5%                | Cluste<br>Cluster Controller,<br>(Cluster Controller,<br>CPU Usage | er Controller   |                               |               |         |             |        |              |     |                      |
| CPU Allocation       | 25%                             | CPU Allocation                                                     | 25%             |                               |               |         |             |        |              |     |                      |
| Mem Allocation       | 0%                              | Mem Allocation                                                     | 0%              |                               |               |         |             |        |              |     |                      |
|                      |                                 |                                                                    |                 |                               |               |         |             |        |              |     |                      |

Goto communication interfaces to configure storage network setting.

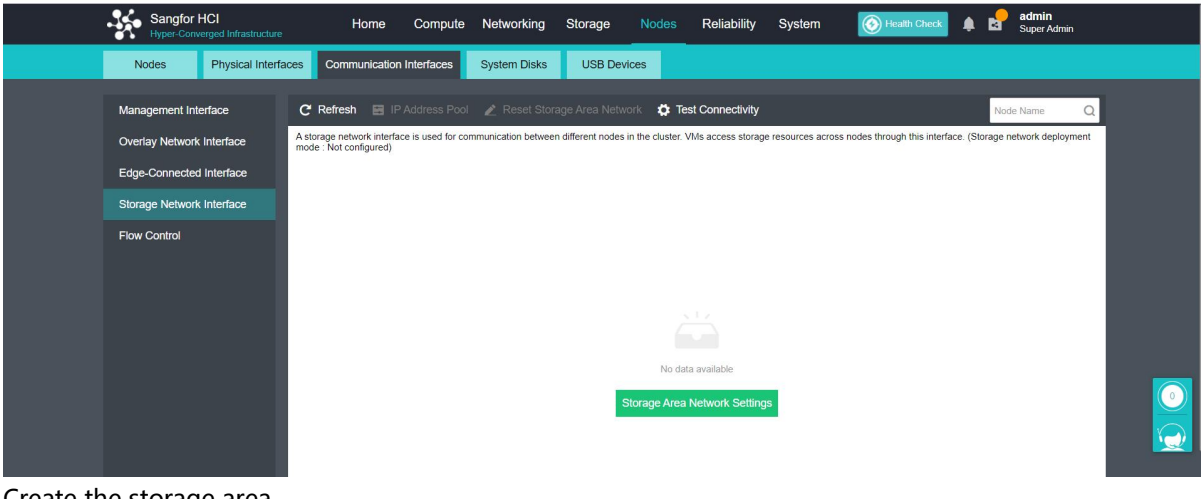

Create the storage area network

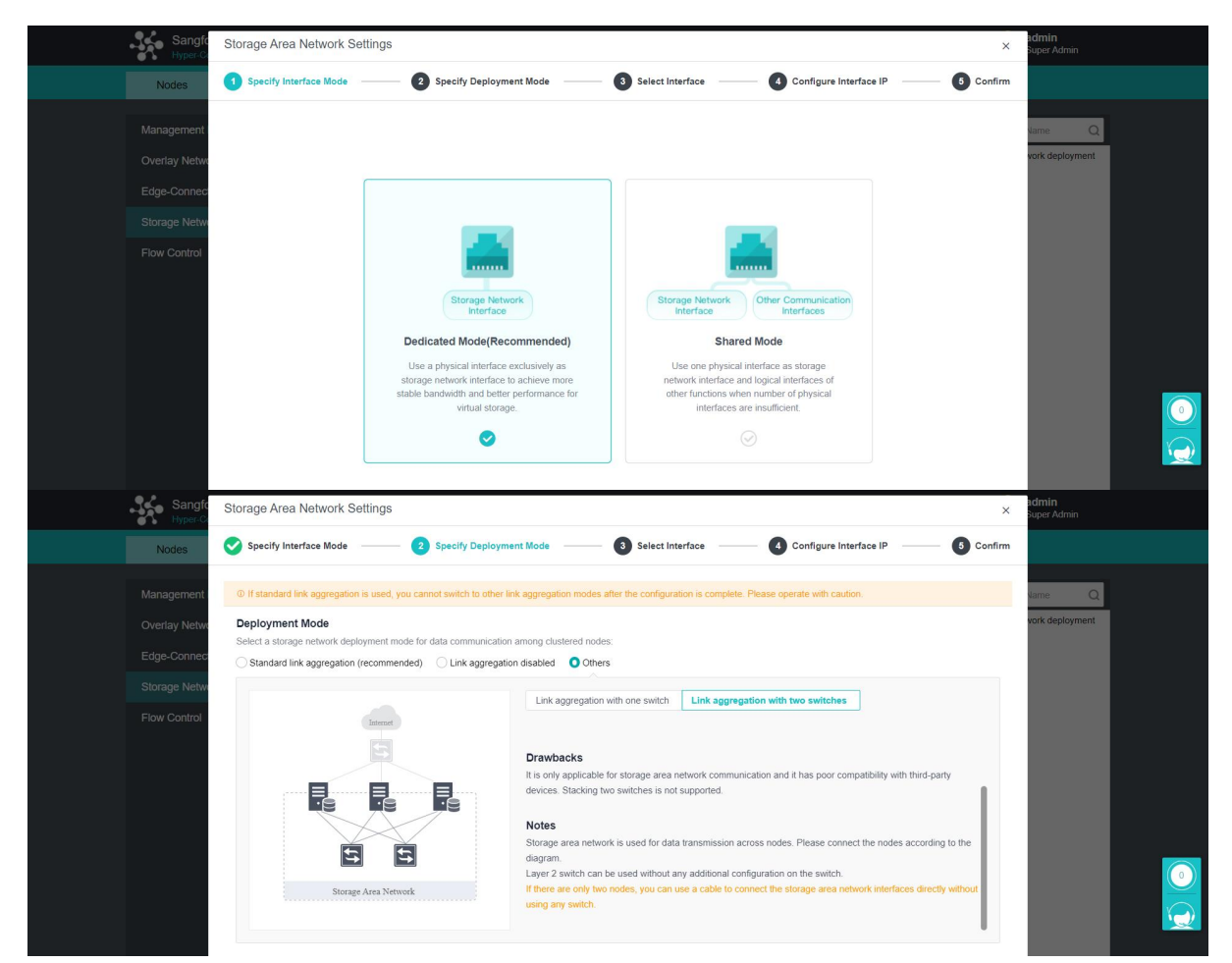

Due to two nodes, the serveer storage interfaces are direct connect, so it choose Other > Link aggregation with two switches.

| Sang        | Storage Area Network Settings                 |                                                 |                                      |                        | × Super Admin          |
|-------------|-----------------------------------------------|-------------------------------------------------|--------------------------------------|------------------------|------------------------|
| Nodes       | Specify Interface Mode                        | Specify Deployment Mode                         | 3 Select Interface                   | Configure Interface IP | 6 Confirm              |
|             | © If you select link aggregation, go to Nodes | > Physical Interfaces to configure an aggregate | interface. Layer 4 load balancing is | recommended.           | turne (                |
|             | C Refresh 📰 Configure Storage N               | letwork Interface                               |                                      | Node Nan               | ne Q vork deploymen    |
|             | Node Name 🔶 Sto                               | orage Network Interface 🕕                       |                                      | Status                 |                        |
|             | et 🖬 🖬                                        | h4,eth5                                         |                                      | Normal                 |                        |
| Flow Contro | e                                             | h4,eth5                                         |                                      | Normal                 |                        |
| Sangfo      | Storage Area Network Settings                 |                                                 |                                      |                        | × admin<br>Super Admin |
| Nodes       | Specify Interface Mode                        | Specify Deployment Mode — 🛛 🤤                   | Select Interface                     | Configure Interface IP | Confirm                |
|             | Modify Interface IP 🖪 Configure 1             | Vetmask                                         |                                      | Node Name              | Q tame Q               |
|             | Node Name                                     | \$                                              | Interface IP                         |                        | work deployment        |
|             |                                               |                                                 | 10.251.251.2                         |                        | / 24                   |
|             |                                               |                                                 |                                      |                        |                        |
|             |                                               |                                                 | 10.251.251.1                         |                        | / 24                   |

#### 350 Storage Area Network Settings × Specify Interface Mode 🛛 🛛 🐼 Specify Deployment Mode Select Interface ------Configure Interface IP 6 Confirm yment Mode erface M 34 Deployment Mode Link aggregation with two switches Dedicated Mode (recommended) Storage Network Interface and IP Address Storage Network Interface Interface IP Node Name 10.251.251.2 / 24 eth4, eth5 eth4, eth5 10.251.251.1/24 Sangfor HCI Home Compute Networking Storage Nodes Reliability System 🌲 🛃 admin Super Ad 🛞 н Physical Interfaces Communication Interfaces System Disks USB Devices Nodes C Refresh 📓 IP Address Pool 🕜 Reset Storage Area Network 🔅 Test Connectivity Management Interface Q A storage network interface is used for communication between different nodes in the cluster. VMs access storage resources across nodes through this interface. (Storage network deploy mode : Dedicated mode - Link aggregation with two switches) Overlay Network Interface MTU Opera Edge-Connected Interface eth4, eth5 10.251.251.1/24 10000Mb/s 1500 Edit Storage Network Interface eth4, eth6 10.251.251.2/24 10000Mb/s 1500 Edit Flow Control

#### Witness server deployment and configuration on HCI

After storae network setup is complete, it can configure virtual storage.

| Sangfor HCI<br>Hyper-Converged Infrastructure | Home Comp                | oute Networking Storage                  | Nodes Reliability                            | System                     | Health Check 🌲 🛃 admin<br>Super Admin |
|-----------------------------------------------|--------------------------|------------------------------------------|----------------------------------------------|----------------------------|---------------------------------------|
| Summary Virtual Storage                       | e Other Datastores       |                                          |                                              |                            |                                       |
| Virtual Datastores                            | C Refresh 🕂 New 🖱 🙇 Expa | and Capacity 🌼 Storage Area Network Sett | lings 🏟 Settings                             |                            | ⑦ About Storage Policy                |
| Physical Disks                                |                          |                                          |                                              |                            |                                       |
| Shared Disks                                  |                          |                                          |                                              |                            |                                       |
| ISCSI Virtual Disks                           |                          |                                          |                                              |                            |                                       |
| Storage Policy                                |                          |                                          |                                              |                            |                                       |
|                                               |                          |                                          |                                              |                            |                                       |
|                                               |                          |                                          |                                              |                            |                                       |
|                                               |                          |                                          |                                              |                            |                                       |
|                                               |                          |                                          |                                              |                            |                                       |
|                                               |                          |                                          | No virtual datastore was found. Click the bi | utton below to create one. |                                       |
|                                               |                          |                                          | Create Virtual Data                          | store                      |                                       |
|                                               |                          |                                          |                                              |                            |                                       |
|                                               |                          |                                          |                                              |                            |                                       |
|                                               |                          |                                          |                                              |                            |                                       |
|                                               |                          |                                          |                                              |                            |                                       |

| Sangfor HCI<br>Hyper-Converged Infrastructure                |                                |                                                                                                    |                                                                                                    |                                                                                                    |           | Health Check 🌲 🛃 admin<br>Super Admin |
|--------------------------------------------------------------|--------------------------------|----------------------------------------------------------------------------------------------------|----------------------------------------------------------------------------------------------------|----------------------------------------------------------------------------------------------------|-----------|---------------------------------------|
| Summary Virtual Storage                                      | Other Datastores               |                                                                                                    |                                                                                                    |                                                                                                    |           |                                       |
| Virtual Datastores                                           | C Refresh + New                | 🗖 🔏 Expand Capa                                                                                    | city 🛱 Storage Area Network Settings 🕻                                                                                                    | Settings                                                                                                    | ,         |                                       |
| Physical Disks                                               |                                | Create Virtual Data                                                                                | store                                                                                                    |                                                                                                    | ×         |                                       |
| Shared Disks                                                 |                                | 1 Select                                                                                           | Datastore Type — 2 Select Node —                                                                                                    | 3 Select Disks — 4 Use of Disks —                                                                                                    | 5 Confirm |                                       |
| ISCSI Virtual Disks                                          |                                | Virtual Datastore Name:                                                                            | VirtualDatastore1                                                                                                    |                                                                                                    |           |                                       |
| Storage Folicy                                               |                                | Туре:                                                                                              | Ordinary datastore                                                                                                    |                                                                                                    |           |                                       |
|                                                              |                                |                                                                                                    | La La La La La La La La La La La La La L                                                                                                    | Introduction<br>Ordinary datastores use automated tiering to<br>give full play to the advantages of SSDs and<br>HODs and active excellent performance.<br>Based on specific datas, up to 2 datastores<br>cane be created using 3 hosts.<br>Configuration Requirement<br>For ordinary datastore, nodes can use SSD<br>or HDD as data data.<br>Features<br>Logical subvolume, auto tiering, aRaid2.0 |           |                                       |
|                                                              |                                |                                                                                                    |                                                                                                    |                                                                                                    |           |                                       |
|                                                              |                                |                                                                                                    |                                                                                                    | Next                                                                                                    | Cancel    |                                       |
|                                                              |                                |                                                                                                    |                                                                                                    |                                                                                                    |           |                                       |
| Create Virtual Datasto                                       | re                             | non ochinge                                                                                        | - Contango                                                                                                    | ×                                                                                                    |           |                                       |
| Select Da                                                    | tastore Type (                 | 2 Select Node                                                                                      | - Select Disks - Allse                                                                                                    | of Disks 6 Confirm                                                                                                    | 1         |                                       |
|                                                              |                                |                                                                                                    |                                                                                                    |                                                                                                    |           |                                       |
| Ordinary datastore can be                                    | created based on specific      | disks. Disks on the                                                                                | same hosts can be used to create up to 2 data                                                                                                    | stores. Configuration Guide                                                                                                    |           |                                       |
| Method: O Use disks on n                                     | ew hosts OUse unus             | ed disks added to ex                                                                               | isting datastores                                                                                                    |                                                                                                    |           |                                       |
| Node Name                                                    | Interface IP                   | tual datastore to cre                                                                              | Toal SSDs                                                                                                    | Z node(s) selected                                                                                                    |           |                                       |
|                                                              | 10.251.251                     | 1/24                                                                                               | 2                                                                                                    | 3                                                                                                    |           |                                       |
|                                                              | 10.251.251                     | 2/24                                                                                               | 2                                                                                                    | 3                                                                                                    |           |                                       |
| Best Practice: Less than 12 o<br>Prev                        | nodes associated with a c      | latastore                                                                                          |                                                                                                    | Next Cancel                                                                                                    |           |                                       |
| Create Virtual Datastore                                     |                                |                                                                                                    |                                                                                                    | ×                                                                                                    | 1         |                                       |
| Select Dates                                                 |                                |                                                                                                    |                                                                                                    |                                                                                                    |           |                                       |
|                                                              |                                |                                                                                                    |                                                                                                    |                                                                                                    |           |                                       |
| Method: O Use disks on new<br>Select new hosts which have no | nosts Use unused<br>at Message | disks added to exis                                                                                | ng datastores                                                                                                    | × 2 note(s) selected                                                                                                    |           |                                       |
|                                                              | •                              | Currently, 2<br>virtual datas<br>storage bas<br>provisionin,<br>A witness node<br>the datastore of | nodes have been selected to creat<br>tores. To use more features (such a<br>ed snapshots and dynamic disk<br>), please add a witness node.<br>can only be associated with a datastore durin<br>eation. | e<br>15<br>er                                                                                                    |           |                                       |
| Best Practice: Less than 12 not                              |                                |                                                                                                    |                                                                                                    |                                                                                                    |           |                                       |
| -                                                            |                                |                                                                                                    |                                                                                                    |                                                                                                    |           |                                       |
| Her                                                          |                                |                                                                                                    |                                                                                                    | Hipt                                                                                                    |           |                                       |

After select all host to build virtual storage and click "Next", it will have a message to add witness node, click "Add Now"

|                                                                                                    |                                                                                                    | 306600                                                                                                    |                                                                                                    |                                                                                                    | 2                                           |
|----------------------------------------------------------------------------------------------------|----------------------------------------------------------------------------------------------------|----------------------------------------------------------------------------------------------------|----------------------------------------------------------------------------------------------------|----------------------------------------------------------------------------------------------------|---------------------------------------------|
|                                                                                                    | Node IP:                                                                                                    |                                                                                                    |                                                                                                    |                                                                                                    |                                             |
|                                                                                                    | Username: ad                                                                                                    | min                                                                                                    |                                                                                                    |                                                                                                    |                                             |
|                                                                                                    |                                                                                                    |                                                                                                    |                                                                                                    |                                                                                                    |                                             |
|                                                                                                    | Password:                                                                                                    |                                                                                                    |                                                                                                    |                                                                                                    |                                             |
| ter                                                                                                    | witness mar                                                                                                    | agement                                                                                                    | t IP and witne                                                                                                    |                                                                                                    | Cancel                                      |
| eate V                                                                                                    | firtual Datastore                                                                                                    | lagemen                                                                                                    | t iP and withe                                                                                                    | ss server password                                                                                                    | J                                           |
|                                                                                                    | Select Datastore Type                                                                                                    | — 📀 Sele                                                                                                    | oct Node — 3 Select                                                                                                    | Disks — 4 Use of Disks —                                                                                                    | 6 Confirm                                   |
| rdinary                                                                                                    | datastore can be created base                                                                                                    | id on specific disks. D                                                                                                    | lisks on the same hosts can be                                                                                               | used to create up to 2 datastores. Configura                                                                                                    | tion Guide                                  |
| hod: 🔇                                                                                                    | Use disks on new hosts                                                                                                    | OUse unused disks                                                                                                    | added to existing datastores                                                                                                 |                                                                                                    |                                             |
| ectnew                                                                                                    | hosts which have not been ad                                                                                                    | Ided to any virtual data                                                                                                    | astore to create a new datastore:                                                                                            |                                                                                                    | 3 node(s) sele                              |
| No                                                                                                    | ide Name                                                                                                    | Interface IP                                                                                                    | Toal SSDs                                                                                                    | Toal HDDs                                                                                                    |                                             |
|                                                                                                    |                                                                                                    |                                                                                                    | 2                                                                                                    | 3                                                                                                    |                                             |
| 1                                                                                                    |                                                                                                    | 10.251.251.1/24                                                                                                    |                                                                                                    |                                                                                                    |                                             |
| a                                                                                                    | (Witness                                                                                                    | 10.251.251.1/24<br>10.251.251.2/24                                                                                                    | 2                                                                                                    | 3                                                                                                    |                                             |
| 2 Contraction of the second second se                                                                                                    | (Witness<br>(Witness                                                                                                    | 10.251.251.224                                                                                                    | 2                                                                                                    | 3<br>1<br>Next                                                                                                    | Cancel                                      |
| a a a a a a a a a a a a a a a a a a a                                                                                                    | Ce: Less than 12 nodes assoc                                                                                                    | 10.251.251.224<br>10.251.251.224<br>interview of the second second se | 2<br>0<br>er, also it can s                                                                                                  | 3<br>1<br>Select to add.                                                                                                    | Cancel                                      |
| 2<br>2<br>2<br>4 Practice<br>Preventer of the second second sec                                                                                                    | Witness<br>Witness<br>ce: Less than 12 nodes assoc<br>display witn<br>Virtual Datastore                                                                                                    | 10.251.251.224                                                                                                    | 2<br>0<br>er, also it can s                                                                                                  | 3<br>1<br>Select to add.                                                                                                    | Cancel                                      |
| 2 IIIIIIIIIIIIIIIIIIIIIIIIIIIIIIIIIIII                                                                                                    | Witness<br>(Witness<br>ce: Less than 12 nodes assoc<br>display witn<br>Virtual Datastore<br>Virtual Datastore<br>Select Datastore Typ                                                                                                    | 10.251.251.224                                                                                                    | 2<br>0<br>er, also it can s<br>lect Node — 3 Select                                                                          | 3<br>1<br>Select to add.                                                                                                    | Cancel<br>Confirm<br>Selected: 2 SSDs. 6 HI |
| a a a a a a a a a a a a a a a a a a a                                                                                                    | Witness<br>Witness<br>Witness<br>Witness<br>Witness<br>Select Datastore<br>Select Datastore Typ<br>sks to be added to the datastor<br>Wick Select                                                                                                    | 10.251.251.224<br>10.251.251.224<br>                                                                                                    | 2<br>0<br>er, also it can s<br>ect Node 3 select                                                                             | 3<br>1<br>Select to add.                                                                                                    | Cancel                                      |
| 2 Prest<br>Prest<br>Will<br>Create                                                                                                    | Witness<br>Witness<br>ce: Less than 12 nodes assoc<br>display witn<br>Virtual Datastore<br>Virtual Datastore<br>twick Select<br>Disk                                                                                                    | 10.251.251.224<br>10.251.251.224<br>In<br>Sated with a datastore<br>ESS SETVE<br>In<br>In<br>Sate Set Set Set<br>In<br>In<br>In<br>In<br>In<br>In<br>In<br>In<br>In<br>In                                                                                                    | 2<br>0<br>er, also it can s<br>lect Node — 3 Setect                                                                          | 3<br>1<br>Select to add.                                                                                                    | Cancel<br>Confirm<br>Selected: 2 SSDs, 6 HD |
| a st Practice<br>Preventions<br>Create                                                                                                    | Witness<br>(Witness<br>(Witness)<br>(Witness<br>(Witness)<br>(Witness)<br>(Witness                                                                                                    | 10.251.251.224<br>10.251.251.224                                                                                                    | 2<br>0<br>er, also it can s<br>ect Node — 3 select<br>Type<br>SATA SSD                                                       | 3<br>1<br>Ned<br>Select to add.                                                                                                    | Cancel<br>Confirm<br>Selected: 2 SSDs, 6 HE |
| st Practice<br>Pree<br>Will<br>Create                                                                                                    | Ce: Less than 12 nodes assoc<br>display with<br>Virtual Datastore<br>Select Datastore Typ<br>sks to be added to the datastor<br>tuck Select<br>Disk<br>Disk 0<br>Disk 3                                                                                                    | 10.251.251.2124<br>10.251.251.224<br>iated with a datastore<br>ess serve<br>e<br>e                                                                                                    | 2<br>0<br>er, also it can s<br>eect Node — 3 Select<br>Type<br>SATA SSD<br>SATA HDD                                          | 3<br>1<br>Next<br>Select to add.                                                                                                    | Cancel<br>Confirm<br>Selected: 2 SSDs, 6 HE |
| st Practice<br>Prev<br>Will<br>Create                                                                                                    | Ce: Less than 12 nodes assoc<br>display with<br>Virtual Datastore<br>Select Datastore Typ<br>sks to be added to the datastor<br>tuick Select<br>Disk<br>Disk 0<br>Disk 3<br>a                                                                                                    | 10.251.251.224                                                                                                    | 2<br>0<br>er, also it can s<br>ect Node — 3 Select<br>Type<br>SATA SSD<br>SATA HDD                                           | 3<br>1<br>Next<br>Select to add.                                                                                                    | Cancel<br>Confirm<br>Selected: 2 SSDs, 6 HD |
| a st Practice<br>Preverses<br>Select dia<br>Select dia<br>Select di | Ce: Less than 12 nodes assoc<br>display with<br>Virtual Datastore<br>Virtual Datastore<br>Virtual Datastore<br>Select Datastore Typ<br>asks to be added to the datastor<br>tick Select<br>Disk 0<br>Disk 0<br>Disk 3<br>SAMSUNG MZ7L33T6HBN                                                                                                    | 10.251.251.224<br>10.251.251.224                                                                                                    | 2<br>0<br>er, also it can s<br>ect Node — 3 select<br>Type<br>SATA SSD<br>SATA SSD                                           | 3<br>1<br>Select to add.<br>Disks (1) Use of Disks (1)<br>Size<br>3.49 TB<br>14.55 TB<br>14.55 TB                                                                                                    | Cancel Cancel Cancel Cancel                 |
| st Practice<br>Preverence<br>Create                                                                                                    | Ce: Less than 12 nodes assoc<br>display with<br>Virtual Datastore<br>Virtual Datastore<br>Select Datastore Typ<br>Select Datastore Typ<br>bisk to be added to the datastor<br>Uick Select<br>Disk 0<br>Disk 3<br>SAMSUNG MZ7L33T8HBN<br>SAMSUNG MZ7L33T8HBN                                                                                                    | 10.251.251.224<br>10.251.251.224<br>ialed with a datastore<br>ess serve<br>re<br>re<br>Hard<br>LA0087C S<br>Hard<br>Hard                                                                                                    | 2<br>0<br>er, also it can s<br>lect Node — 3 select<br>Type<br>SATA SSD<br>SATA HDD<br>SATA SSD<br>SATA HDD<br>SATA SSD      | 3<br>1<br>Select to add.<br>Disks (1) Use of Disks (1)<br>Size<br>3.49 TB<br>14.55 TB<br>14.55 TB<br>14.55 TB                                                                                                    | Cancel Cancel Cancel Cancel                 |
| st Practic<br>Prev<br>Will<br>Create                                                                                                    | Witness (Witness (Witness ) Witness (Witness ) Witness ) Witness (Witness ) Witness (Witness (Witness ) Witness (Witness ) Witness (Witness ) Witness                                                                                                    | 10.251.251.224<br>10.251.251.224<br>iated with a datastore<br>ess serve<br>re<br>re<br>A-0087C S<br>A-0087C S<br>Hard<br>Hard<br>12.251.251.224                                                                                                    | 2<br>0<br>err, also it can s<br>lect Node — 3 select<br>Type<br>SATA SSD<br>SATA HDD<br>SATA ASD<br>SATA HDD<br>SATA HDD     | 3<br>1<br>Next<br>Select to add.<br>Disks (1) Use of Disks (1)<br>Size<br>3.49 TB<br>14.55 TB<br>(1) 4.55 TB<br>(1) 4.55 TB<br>(1) 4.55 TB                                                                                                    | Cancel Cancel Cancel                        |
| Select dia<br>Select dia<br>Select                                                                                                    | Witness (Witness (Witness (Witness ) Ce: Less than 12 nodes assoc Control of the datastore Control of the datastore Control of the | 10.251.251.224<br>10.251.251.224<br>ialed with a datastore<br>ess serve<br>re<br>A.0087C S<br>A.0087C S<br>Hard<br>i26JJ2HP<br>i2CKZPESN<br>i2CKZRE6N                                                                                                    | 2<br>0<br>err, also it can s<br>lect Node — 3 select<br>SATA SSD<br>SATA ASD<br>SATA ADD<br>SATA HDD<br>SATA HDD<br>SATA HDD | 1 Select to add.  Disks (4) Use of Disks (4) Size 3.49 TB (4).55 TB (4).55 T | Cancel Cancel Cancel                        |
| st Practice<br>Preventions<br>Select dist<br>Create                                                                                                    | Witness (Witness )  Witness (Witness )  With all and a second and a second and a second and a second and a second and a second and a second a second  | 10.251.251.224<br>10.251.251.224<br>ialed with a datastore<br>ess serve<br>ess serve<br>ialed with a datastore<br>for a serve<br>ialed with a datastore<br>ialed with a datastore                                                                                                    | 2<br>0<br>er, also it can s<br>lect Node — 3 select<br>Type<br>sata SSD<br>sata NDD<br>sata HDD<br>sata HDD<br>sata HDD      | Next<br>Select to add.                                                                                                    | Cancel Cancel Cancel                        |

Click Next and it can view all nodes 's disks, however it may have incompatible issue of hardware model when it is third party server.

|        | Select Datastore Type —            | Select Node —  3 Se                                                                                                    | elect Disks — 4 Use of Disks —                                                                                                    | 5 Confirm             |
|--------|------------------------------------|----------------------------------------------------------------------------------------------------|----------------------------------------------------------------------------------------------------|-----------------------|
| electo | disks to be added to the datastore |                                                                                                    | Se                                                                                                    | lected: 2 SSDs, 6 HDD |
| •      | Quick Select                       |                                                                                                    |                                                                                                    |                       |
| ~      | Disk                               | Туре                                                                                                    | Size                                                                                                    |                       |
| ~      | Disk 0                             | SATA SSD                                                                                                    | 3.49 TB                                                                                                    | '                     |
| -      | Disk 3                             | SATA HDD                                                                                                    | 14.55 TB                                                                                                    |                       |
| -      | A                                  |                                                                                                    |                                                                                                    |                       |
| -      | SAMSUNG MZ7L33T8HBNA-00B7C S       | 🔇 SATA SSD                                                                                                    | 3.49 TB                                                                                                    |                       |
| - 1    | SAMSUNG MZ7L33T8HBNA-00B7C S       | 🔇 SATA SSD                                                                                                    | 3.49 TB                                                                                                    |                       |
|        | WDC WUH721816ALE6L4 2BJJ2HHP       | SATA HDD                                                                                                    | 14.55 TB                                                                                                    |                       |
| -      | WDC WUH721816ALE6L4 2CKZPESN       | SATA HDD                                                                                                    | 14.55 TB                                                                                                    |                       |
| -      | WDC WUH721816ALE6L4 2CKZRE6N       | SATA HDD                                                                                                    | 14.55 TB                                                                                                    |                       |
| -      | Witness Node)                      |                                                                                                    |                                                                                                    |                       |
| -      | HPE PWXKV0BRHDL9SR                 | 🚷 HDD                                                                                                    | 5 GB                                                                                                    |                       |
|        | Prev                               | Quorum disk requires a minimur<br>is deployed as a witness node, u<br>quorum disk. If a virtual machine<br>configure a virtual disk of no less | n of 1000 IOPS. If a physical host<br>se an enterprise SSD as the<br>is deployed as a withess node,<br>than 1000 IOPS as the quorum Next | Cancel                |

Also it may have above error message when witness server is not fulfill the minimum spec, so it can not proccess to next step.

It is better to contact Sangfor support for these situations. If support verify these disks is fulfill requirment, it will help to bypass for these disks.

| eiect | disks to be added to the datastore |          | Selecte  | ac 4 SSDS, 7 HDI |
|-------|------------------------------------|----------|----------|------------------|
| N     | Quick Select                       |          |          |                  |
|       | Disk                               | Туре     | Size     |                  |
| ~     | Disk 0                             | SATA SSD | 3.49 TB  |                  |
| ~     | Disk 3                             | SATA HDD | 14.55 TB |                  |
| ~     | 4                                  |          |          |                  |
| ~     | SAMSUNG MZ7L33T8HBNA-00B7C S6KS    | SATA SSD | 3.49 TB  |                  |
| ~     | SAMSUNG MZ7L33T8HBNA-00B7C S6KS    | SATA SSD | 3.49 TB  |                  |
| ~     | WDC WUH721816ALE6L4 2BJJ2HHP       | SATA HDD | 14.55 TB |                  |
| ~     | WDC WUH721816ALE6L4 2CKZPESN       | SATA HDD | 14.55 TB |                  |
| ~     | WDC WUH721816ALE6L4 2CKZRE6N       | SATA HDD | 14.55 TB |                  |
| ~     | (Witness Node)                     |          |          |                  |
| ~     | HPE PWXKV0BRHDL9SR                 | HDD      | 5 GB     |                  |

Above screen is after bypass.

Remark: It is normal for the quorum disk of witness server to only use a capacity of 5GB.

#### Create Virtual Datastore 🧭 Select Datastore Type 🛛 🖌 🥪 Select Node 🖳 Select Disks -----4 Use of Disks — 5 Confirm Expand All 📄 Collapse All 🅥 Restore Defaults About Disk Groupi - Node: Data disk: 2 Cache disk: 2 Spare disk: 1 Disk Group Disk Size Use of Disk Disk Туре Operation SSD 3.5 TB Cache disk 🔹 Disk 1 Group 1 Edit Delete 14.6 TB Disk 2 HDD Data disk 🔹 SSD 3.5 TB Disk 0 Cache disk 🔹 Group 2 Edit Delete Disk 3 HDD 14.6 TB Data disk 🔹 Free Disk 4 HDD 14.6 TB Spare disk 🔹 + Node: Data disk: 2 Cache disk: 2 Spare disk: 1 Dick Group Diek I lea of Dick Time Cance Prev Create Virtual Datastore Confirm Configuration of Ordinary datastore (VirtualDatastore1): 2 58.21 TB 🕦 29.09 TB 25% 🕐 Not supported ① Nodes Raw Capacity Cache Disk Ratio 2-replica Storage Capacity 3-replica Storage Capacity Virtual Datastore: Node Name Disk Groups Cache Disks Data Disks Spare Disks Data Disk Size Cache Disk Size 29.11 TB 6.99 TB 2 6.99 TB 29.11 TB 2 2 1 Witness Node: Node IP Quorum Disk Type Quorum Disk Capacity HDD 5 GB Confirm the setting and click "OK" Details × 55% Status: Action: Create virtual datastore Start Time: 2023-05-26 00:14:26 End Time: Username: admin( Node: Object Type: storage\_obj Object: Virtual Datastore (VirtualDatastore1) Description:

| Sangfor<br>Hyper-Convert | HCI<br>rged Infrastructure | Home                           | Cor       | mpute Netw           | vorking      | Storage     | Nodes      | Reliability       | System |
|--------------------------|----------------------------|--------------------------------|-----------|----------------------|--------------|-------------|------------|-------------------|--------|
| Nodes                    | Physical Interfa           | ces Communication In           | terfaces  | System Disks         | USB Devic    | es          |            |                   |        |
| 🕝 Refresh 🔹 (            |                            | e         1∃  View: By List  ∽ | 🛱 Con     | figure Controller No | ode Pool 🕔 🕒 | Show Resour | ce Usage 🗸 | JΞ Sort by Name ∽ |        |
|                          | Controller                 | Cluster C                      | ontroller | (Witness)            |              |             |            |                   |        |
| CPU Usage                | 6%                         | CPU Usage                      | 8%        | CPU Usage            | 11%          |             |            |                   |        |
| Physical Mem Usag        | ge 9%                      | Physical Mem Usage             | 10%       | Physical Mem Usag    | e 4%         |             |            |                   |        |
| CPU Allocation           | 25%                        | CPU Allocation                 | 25%       |                      |              |             |            |                   |        |
| Mem Allocation           | 0%                         | Mem Allocation                 | 0%        |                      |              |             |            |                   |        |

After Vitual storage configuration sccess, it can view witness server on "Nodes" and it is already add to HCI cluster.

| Sangfor HCI<br>Hyper-Converged Infrastructure | Home                                 | Compute   | Networking | Storage   | Nodes                              | Reliability | System          |
|-----------------------------------------------|--------------------------------------|-----------|------------|-----------|------------------------------------|-------------|-----------------|
| Summary Virtual Storage                       | Other Datastores                     |           |            |           |                                    |             |                 |
| Virtual Datastores                            | Panel List                           | C Refresh |            |           |                                    |             |                 |
| Physical Disks                                | VirtualDatastore1                    |           |            |           |                                    |             |                 |
| Shared Disks                                  | ✓ VirtualDatastore1                  |           |            |           |                                    |             |                 |
| Storage Policy                                |                                      |           | 26.7 G     | B/29.1 TB |                                    |             | 26.7 GB/29.1 TB |
|                                               | VirtualDatastore1                    |           |            | - 1       | VirtualDatastore1                  |             |                 |
|                                               | Disk Group 1: SSD                    | HDD       |            | - 1       | Disk Group 1: SS                   | D HDD       |                 |
|                                               | Disk Group 2: SSD<br>Spare disk: HDD | HDD       |            | - 1       | Disk Group 2: SS<br>Spare disk: HD | D HDD       |                 |
|                                               | Collapse 🛸                           |           |            |           | Collapse 🖈                         |             |                 |
|                                               | (Witnes                              | s Node)   | 4.8        | GB/5 GB   |                                    |             |                 |
|                                               | VirtualDatastore1                    |           |            |           |                                    |             |                 |
|                                               | Disk Group 1: HDD                    |           |            |           |                                    |             |                 |
|                                               |                                      |           |            |           |                                    |             |                 |
|                                               |                                      |           |            |           |                                    |             |                 |

It also can view the witness node disk status on "Virtual Storage > Physical Disks". The witness server deplyment is complete.

Remark: It is normal for the quorum disk of witness server to only use a capacity of 5GB.

# **Chapter 4 Summary**

- Data "Brain Split" is usually due to network failure and caused multiple replicas of data are isolated and unable to synchronize information with each other in time, and each replica writes and updates different data in isolation, resulting in data inconsistency between replicas, and is "each own data that the other does not"
- 2. After HCI5.2 and above version, it has witness mechanism for virtual storage. When the virtual storage data is inconsistent under abnormal conditions such as network interruption, witness mechanism can help HCI cluster to select the correct copy to avoid data split-brain.
- 3. The replica mechanism of aSAN makes data in addition to have multiple data replicas and with witness replicas at the same time. The witness replica is a special replica that only has a small amount of verification data and occupies a small amount of actual storage space. It is mainly used to prevent data replicas from brain-splitting.
- 4. The core principle of the witness mechanism is "the minority obeys the majority". Which is when the number of accessible data replicas on the node where the virtual machine is running is less than half of the total number of replicas (data replicas + arbitration replicas), the virtual machine is prohibited from running on this node. Otherwise, virtual machines can run on that node.
- 5. if the number of HCI hosts is greater than or equal to 3, the witness mechanism will be enabled by default, so there is no manual configuration is required and no witness nodes need to be configured, only Stretched Cluster scenario or two node HCI cluster scenario (6.7.0R3 and 6.8.0) needs to be deploy witness node.